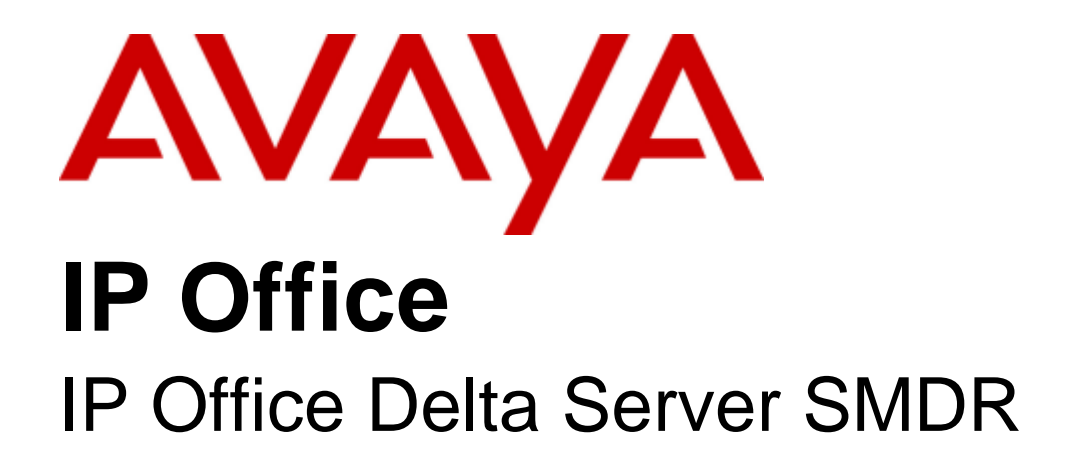

#### © 2008 AVAYA All Rights Reserved.

#### Notice

While reasonable efforts were made to ensure that the information in this document was complete and accurate at the time of printing, Avaya Inc. can assume no liability for any errors. Changes and corrections to the information in this document may be incorporated in future releases.

#### **Documentation Disclaimer**

Avaya Inc. is not responsible for any modifications, additions, or deletions to the original published version of this documentation unless such modifications, additions, or deletions were performed by Avaya.

#### Link Disclaimer

Avaya Inc. is not responsible for the contents or reliability of any linked Web sites referenced elsewhere within this Documentation, and Avaya does not necessarily endorse the products, services, or information described or offered within them. We cannot guarantee that these links will work all of the time and we have no control over the availability of the linked pages.

#### License

USE OR INSTALLATION OF THE PRODUCT INDICATES THE END USER'S ACCEPTANCE OF THE TERMS SET FORTH HEREIN AND THE GENERAL LICENSE TERMS AVAILABLE ON THE AVAYA WEBSITE AT http://support.avaya.com/LicenseInfo/ ("GENERAL LICENSE TERMS"). IF YOU DO NOT WISH TO BE BOUND BY THESE TERMS, YOU MUST RETURN THE PRODUCT(S) TO THE POINT OF PURCHASE WITHIN TEN (10) DAYS OF DELIVERY FOR A REFUND OR CREDIT.

Avaya grants End User a license within the scope of the license types described below. The applicable number of licenses and units of capacity for which the license is granted will be one (1), unless a different number of licenses or units of capacity is specified in the Documentation or other materials available to End User. "Designated Processor" means a single stand-alone computing device. "Server" means a Designated Processor that hosts a software application to be accessed by multiple users. "Software" means the computer programs in object code, originally licensed by Avaya and ultimately utilized by End User, whether as stand-alone Products or pre-installed on Hardware. "Hardware" means the standard hardware Products, originally sold by Avaya and ultimately utilized by End User.

License Type(s): Designated System(s) License (DS).

End User may install and use each copy of the Software on only one Designated Processor, unless a different number of Designated Processors is indicated in the Documentation or other materials available to End User. Avaya may require the Designated Processor(s) to be identified by type, serial number, feature key, location or other specific designation, or to be provided by End User to Avaya through electronic means established by Avaya specifically for this purpose. Copyright

Except where expressly stated otherwise, the Product is protected by copyright and other laws respecting proprietary rights. Unauthorized reproduction, transfer, and or use can be a criminal, as well as a civil, offense under the applicable law.

#### Third-Party Components

Certain software programs or portions thereof included in the Product may contain software distributed under third party agreements ("Third Party Components"), which may contain terms that expand or limit rights to use certain portions of the Product ("Third Party Terms"). Information identifying Third Party Components and the Third Party Terms that apply to them is available on Avaya's web site at: http://support.avaya.com/ThirdPartyLicense/

#### Avaya Fraud Intervention

If you suspect that you are being victimized by toll fraud and you need technical assistance or support, call Technical Service Center Toll Fraud Intervention Hotline at +1-800-643-2353 for the United States and Canada. Suspected security vulnerabilities with Avaya Products should be reported to Avaya by sending mail to: securityalerts@avaya.com. For additional support telephone numbers, see the Avaya Support web site (http://www.avaya.com/support).

#### Trademarks

Avaya and the Avaya logo are registered trademarks of Avaya Inc. in the United States of America and other jurisdictions. Unless otherwise provided in this document, marks identified by "®," "<sup>TM</sup>" and "SM" are registered marks, trademarks and service marks, respectively, of Avaya Inc. All other trademarks are the property of their respective owners.

#### Documentation information

For the most current versions of documentation, go to the Avaya Support web site (http://www.avaya.com/support) or the IP Office Knowledge Base (http://marketingtools.avaya.com/knowledgebase/).

#### Avaya Support

Avaya provides a telephone number for you to use to report problems or to ask questions about your contact center. The support telephone number is 1 800 682 2888 in the United States. For additional support telephone numbers, see the Avaya Web site: http://www.avaya.com/support.

# Contents

## 1. Introduction

| 1.1 SMDR Overview       | 8 |
|-------------------------|---|
| 1.2 System Requirements | 9 |

## 2. Installing Delta Server

| 2.1 Running the Delta Server Service | 13 |
|--------------------------------------|----|
| 2.2 Accessing the Delta Server       | 14 |
| 2.3 Comms (IP Office) Configuration) | 16 |
| 2.4 SMDR Configuration               | 17 |

## 3. Viewing SMDR Records

| 3.1 SMDR Output Fields         | 21 |
|--------------------------------|----|
| 3.2 Example SMDR Records       | 23 |
| 3.3 Authorizations Codes       | 25 |
| 3.4 Advice of Charge Operation | 26 |

## 4. Delta Server Screens

| 4.1 Event Viewer          | 30  |  |  |  |  |  |  |  |
|---------------------------|-----|--|--|--|--|--|--|--|
| 4.2 Event Viewer Selector |     |  |  |  |  |  |  |  |
| 4.3 Email Notification    |     |  |  |  |  |  |  |  |
| 4.4 Log to File           | 34  |  |  |  |  |  |  |  |
| 4.5 SMDR                  | 34  |  |  |  |  |  |  |  |
| 4.6 Comms                 | 35  |  |  |  |  |  |  |  |
| 4.7 Message Control       | 36  |  |  |  |  |  |  |  |
| 4.8 PCA Target Time       | 37  |  |  |  |  |  |  |  |
| 4.9 Extension             | 38  |  |  |  |  |  |  |  |
| 4.10 Extension (Active)   | 39  |  |  |  |  |  |  |  |
| 4.11 Agents               | 39  |  |  |  |  |  |  |  |
| 4.12 Agent (Logged On)    | 39  |  |  |  |  |  |  |  |
| 4.13 Agent (Logged Off)   | 40  |  |  |  |  |  |  |  |
| 4.14 Agent (Active)       | 40  |  |  |  |  |  |  |  |
| 4.15 Agent (Available)    | 40  |  |  |  |  |  |  |  |
| 4.16 Agent (Located)      | 41  |  |  |  |  |  |  |  |
| 4.17 Recent SMDR Entries  | 41  |  |  |  |  |  |  |  |
| 4.18 License Info         | 42  |  |  |  |  |  |  |  |
| 4.19 Session Info         | 43  |  |  |  |  |  |  |  |
| 4.20 Group                | 44  |  |  |  |  |  |  |  |
| 4.21 Group (Active)       | 44  |  |  |  |  |  |  |  |
| 4.22 Pilot Number         | 44  |  |  |  |  |  |  |  |
| 4.23 Lines                | 45  |  |  |  |  |  |  |  |
| 4.24 Lines (Active)       | 46  |  |  |  |  |  |  |  |
| 4.25 Calls                | 46  |  |  |  |  |  |  |  |
| 4.26 Archiver             | 46  |  |  |  |  |  |  |  |
| 4.27 Delta Diagnostics    | 47  |  |  |  |  |  |  |  |
| Index                     | .49 |  |  |  |  |  |  |  |
|                           |     |  |  |  |  |  |  |  |

# Chapter 1. Introduction

# 1. Introduction

The IP Office Delta Server is Windows service designed to receive from the IP Office information about call handling and call events. The Delta Server can then store and share that information with other applications.

It is important to note that only a single Delta Server is supported for each IP Office. That Delta Server will then share information with multiple other applications.

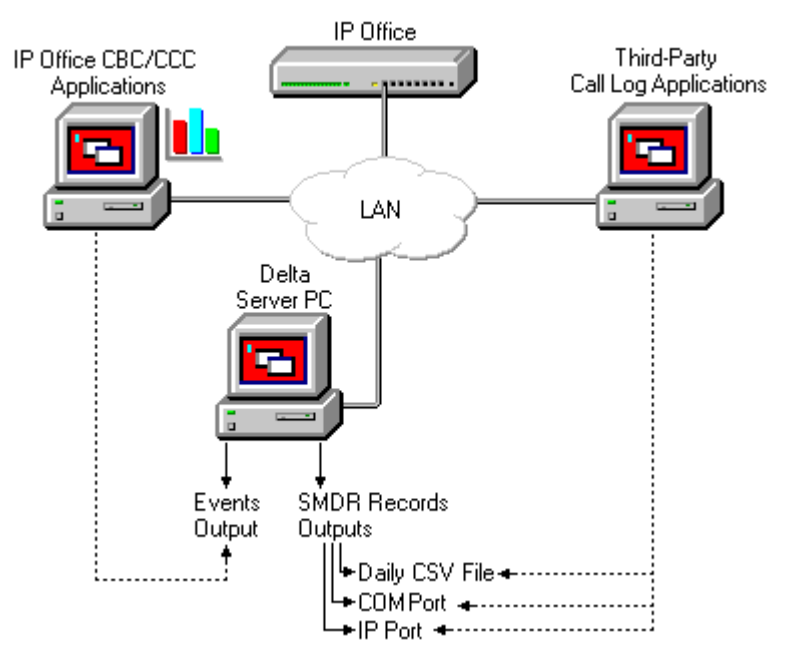

This documentation looks at just the use of Delta Server for SMDR support. However the fact that the Delta Server may be being used by other applications must always be borne in mind at any customer site.

Example of applications that use Delta Server:

• Third-Party Call Log/Account Applications

These applications collect and process SMDR records (Station Messaging Detail Reporting). SMDR records are detailed call records output by the IP Office to the Delta Server each time a call is finished, transferred, etc. The Delta Server can send these records to a log file, to one of its serial (COM) ports or to an IP address.

- IP Office CBC (Compact Business Center) An Avaya IP Office application that can display simple call reporting statistics and graphs.
- **IP Office CCC (Compact Contact Center)** An Avaya IP Office application that consists of many components for real time call reporting and historical record keeping. Much more sophisticated and flexible than CBC.
- Delta Server and CCC

When using Delta Server are part of an IP Office Compact Contact Center (CCC) installation, ensure that the version of Delta Server used matches that indicated by the technical bulletin for the CCC release.

## 1.1 SMDR Overview

Each SMDR record collected by the Delta Server contains a number of pieces of information about a call. If the call is transferred, takes part in a conference, etc, then a separate record is produced for each stage of the calls history. A unique call ID for each call allows the different records for each stage a single call to be identified. For a full list and description see <u>SMDR Output Fields</u> 21<sup>h</sup>.

| SMDR Diagnostics        |                  |              |             |     |         |                  |               |                 |          |         |       |          |              |              |                 |                |          |                                     |               |                                    |                     |        |
|-------------------------|------------------|--------------|-------------|-----|---------|------------------|---------------|-----------------|----------|---------|-------|----------|--------------|--------------|-----------------|----------------|----------|-------------------------------------|---------------|------------------------------------|---------------------|--------|
| Time Of Call<br>Arrival | Call<br>Duration | Ring<br>Time | CLI         | Dir | . DDI D | DI Accou<br>Code | nt<br>Interna | ICall Moi<br>ID | re P1 ID | P1 Name | P2 ID | P2 Name  | Hold<br>Time | Park<br>Time | User<br>Charged | Call<br>Charge | Currency | Amount<br>at Last<br>User<br>Change | Call<br>Units | Units at<br>Last<br>User<br>Change | Cost<br>per<br>Unit | MarkUp |
| 2006/11/30<br>10:06:24  | 00:00:03         | ο            | 201         | 0   | 2032    | 203              | 1             | 13 0            | E201     | Extn201 | E203  | Extn203  | 0            | 0            |                 |                |          |                                     |               |                                    |                     |        |
| 2006/11/30<br>10:06:16  | 00:00:02         | 2            | 01707364416 | I   | 2002    | 200              | 0             | 12 0            | E201     | Extn201 | T9161 | Line 5.1 | 0            | 0            |                 |                |          |                                     |               |                                    |                     |        |

The Delta Server can be configured to send the SMDR records it receives to a number of destinations. The required destination depends on which methods of data transfer are supported by the third-party call logging applications being used.

#### • SMDR Log File

The SMDR records can be added to an SMDR log file. Each record is written in CSV text format. Each day, the date is appended to the previous days log file and a new log file started for the current day. Whilst Delta Server is running, the current days log file can be accessed by other applications but on a read only basis.

#### • IP Polling

An IP port number can be specified on which the Delta Server PC will then listen. Third-party applications can poll that IP port to request the send of the most recent SMDR records.

#### • Send to a specified IP address and port The Delta Server can collect and send sets of SMDR records to a specified IP address and port number.

#### • Send to a serial (COM) port

The Delta Server can output SMDR records to one of the serial (COM) ports of the Delta Server PC.

## **1.2 System Requirements**

The following are the system requirements for the IP Office Delta Server when being used for SMDR operation only. If being used to support other applications such as CBC or CCC the requirements may differ. In those cases you should refer to the appropriate CBC or CCC installation documentation.

| Details    |                                                                                                    |
|------------|----------------------------------------------------------------------------------------------------|
| CD         | IP Office 4.0 User and Admin CD Set (700428576)                                                                       |
| DVD        | IP Office 4.0 Applications DVD (700428584)                                                                            |
| IP500      | ✓ IP Office Express Edition, ✓ IP Office Professional Edition.                                                        |
| License    | × No license required.                                                                                                |
| Languages  | Brazilian Portuguese, English (UK), English (US), Dutch, French, French<br>Canadian, Italian, Latin Spanish, Spanish. |
| Additional | Microsoft Explorer 6.0 or higher is required for viewing Delta Server                                                 |

| Minimum PC Requi | XP    | 2003<br>Sarvar | 2008<br>Sorvor |                     |                    |     |        |        |
|------------------|-------|----------------|----------------|---------------------|--------------------|-----|--------|--------|
| Variant          | RAM   | HD*            | Pentium        | Celeron             | AMD                | F10 | Server | Server |
| Delta Server     | 256MB | 10GB           | PIII 800MHz    | Celeron 3<br>800MHz | Athlon B<br>650Mhz | 7   | ~      | ~      |

#### **Network Requirements**

- The Delta Server PC should be on the same network segment as the IP Office system, ie. not connected to the IP Office via any intermediate router or remote connection.
- The PC should have an IP address on the same subnet as the IP Office system. A fixed IP address is recommended.
- Connection via LAN2 is not supported. The Delta Server should be connected via LAN1 of the IP Office.

#### • Delta Server and CCC

When using Delta Server are part of an IP Office Compact Contact Center (CCC) installation, ensure that the version of Delta Server used matches that indicated by the technical bulletin for the CCC release.

# Chapter 2. Installing Delta Server

# 2. Installing Delta Server

These instructions cover installation of the IP Office Delta Server onto a networked PC from the IP Office Administrator Applications CD.

- 1. Insert the IP Office Administrator Applications CD into the CD Drive.
- 2. The CD should auto-start and display an Chose Setup Language dialog. Click Cancel to close the automatic installation.
- 3. Select My computer or Windows Explorer.
- 4. Right click on the drive containing the CD and select Open or Explore.
- 5. Open the CBC folder. This should contain two sub-folders, one for CBC itself and one for Delta Server.
- 6. Open the Delta Server folder.
- 7. Double click setup.exe.
- 8. Select the language for the installation and click OK.
- 9. The Delta Server Installshield Wizard is then started.
- 10.At the Welcome screen click Next to continue.
- 11.At the completed installation screen, click Finish.
- 12. The IP Office Delta Server is now installed to run as a Windows Service on the PC. Following initial installation the service is not started until either the PC is restarted or the service is started manually, see <u>2. Running the Delta</u> <u>Server Service</u> [13<sup>c</sup>].

## 2.1 Running the Delta Server Service

The IP Office Delta Server is installed to run as a Windows Service called CCC Delta Server. It can be stopped and started through the standard Services element of the Windows Control Panel.

Following normal installation, the service is installed but not started. The service is set to start automatically following a PC restart , however it can also be started manually.

#### To start or stop the CCC Delta Server service:

- 1. Click Start.
- 2. Select Settings and click Control Panel.
- 3. Double-click Administrative Tools.
- 4. Double-click Services.

| 🍇 Services                  |                        |              |         |              |             | Ľ |
|-----------------------------|------------------------|--------------|---------|--------------|-------------|---|
| ] <u>A</u> ction ⊻iew ] ← → | · 🗎 🖬 🖬 🕼              | ) 😫 ] 🕨      |         |              |             |   |
| Tree                        | Name 🛆                 | Description  | Status  | Startup Type | Log On As   |   |
| Services (Local)            | 🆏 Alerter              | Notifies sel |         | Manual       | LocalSystem |   |
| w                           | Application Manage     | Provides s   |         | Manual       | LocalSystem |   |
|                             | ASP.NET State Serv     | Provides s   |         | Manual       | .\ASPNET    |   |
|                             | 🎕 Automatic Updates    | Enables th   | Started | Automatic    | LocalSystem |   |
|                             | 🆏 AVSync Manager       | McAfee AV    | Started | Automatic    | LocalSystem |   |
|                             | 🖓 Background Intellig  |              |         | Manual       | LocalSystem |   |
|                             | CCC Delta Server       |              |         | Automatic    | LocalSystem |   |
|                             | 🆏 ClipBook             | Supports C   |         | Manual       | LocalSystem |   |
|                             | 🖏 COM+ Event System    | Provides a   | Started | Manual       | LocalSystem |   |
|                             | 🖏 Computer Browser     | Maintains a  | Started | Automatic    | LocalSystem |   |
|                             | Souther Client         | Manages n    | Started | Automatic    | LocalSystem |   |
|                             | 🖏 Distributed Link Tra | Sends notif  | Started | Automatic    | LocalSystem |   |
|                             | 🖏 Distributed Transac  | Coordinate   |         | Manual       | LocalSystem |   |
|                             | 🖏 DNS Client           | Resolves a   | Started | Automatic    | LocalSystem |   |
|                             | 🖏 Event Log            | Logs event   | Started | Automatic    | LocalSystem |   |
|                             | 🖏 Fax Service          | Helps you    |         | Manual       | LocalSystem |   |
|                             | 🆓 IMS(Gateway)         |              |         | Automatic    | .\Administ  | • |
|                             |                        |              |         |              |             |   |

5. Click on the CCC Delta Server service to select it.

- 6. Click on the ▶ icon to start the service. A dialog should appear reporting that Windows is attempting to start the service. If successful the service status will change to Started.
- 7. The Service panel can be used to start, stop and configure the CCC Delta Server service as standard for any Windows services.
- 8. Close the Service panel and if necessary the Windows Control Panel.
- 9. If this is the first time the CCC Delta Server service has been started, you now need to <u>Access the Delta Server</u> and configure it. You need to configure with which IP Office the Delta Server communicates and for SMDR if required to configure the SMDR output.

## 2.2 Accessing the Delta Server

The Delta Server runs as a Windows service which is started/stopped through the Service option of the Windows Control Panel. However to configure and manage the Delta Service it can be accessed through a web browser interface.

- 1. Click Start.
- 2. Select Programs | CCC.
- 3. Click Delta Server.
- 4. Internet Explorer should start and access the address http://localhost:8080.

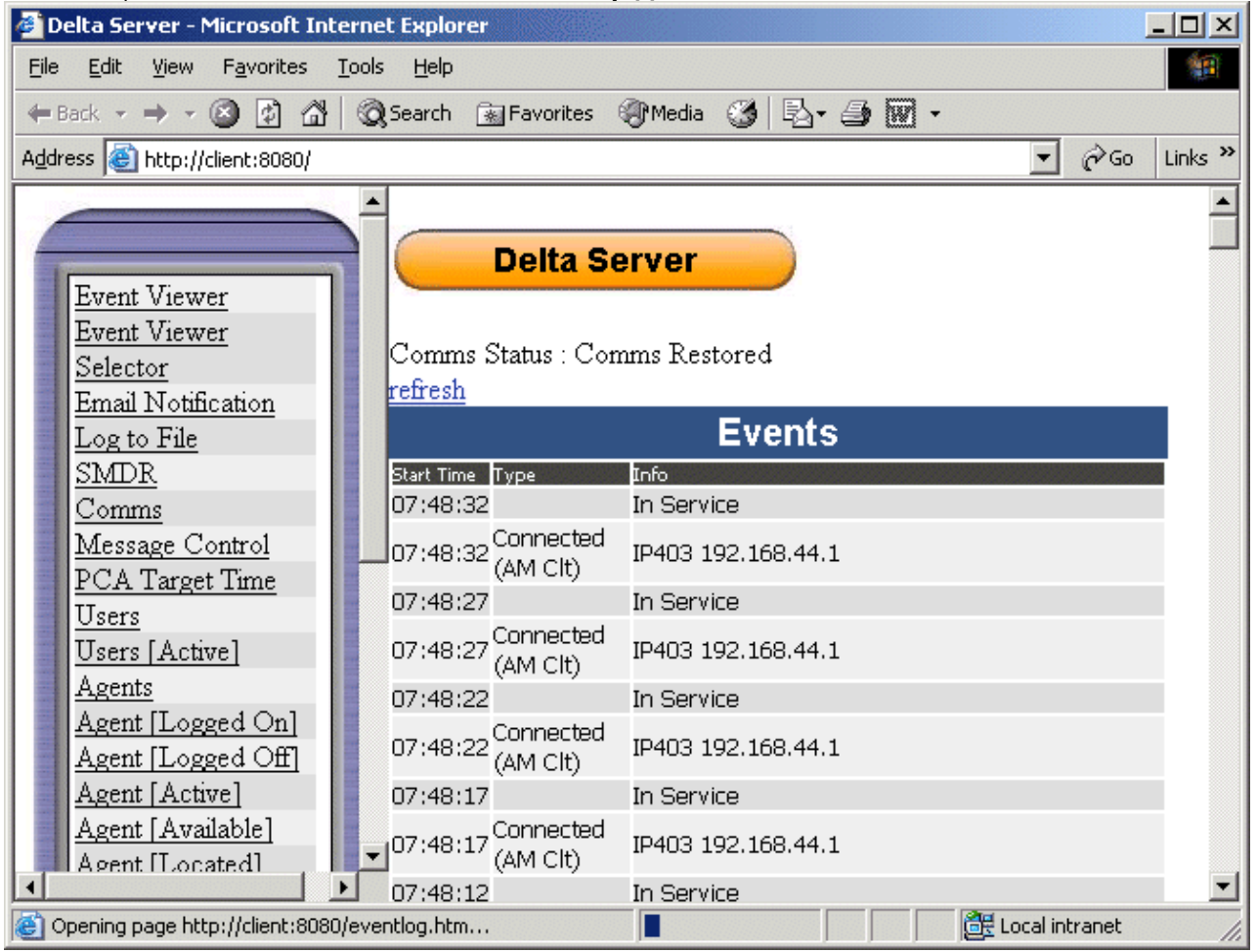

5. If the Delta Server has just been installed, click on <u>Comms</u> 16 to configure the IP Office with which the Delta Server should communicate.

#### **Problems Accessing the Delta Server**

If you encounter problems connecting to the IP Office SMDR (Delta Server) using Internet Explorer. You may need to enable Bypass proxy for local addresses. To enable this option:

- 1. In Internet Explorer Select Tools | Internet Options...
- 2. Select the Connections Tab
- 3. Click LAN Settings
- 4. In the Proxy server part of the window check Bypass proxy for local addresses.

#### **Remote Access**

The steps above are for access from the same PC on which the Delta Server service is running. Access from other PC's on the LAN can be arranged but will require configuration by the Network Administrator (assigning the PC a browseable name, ensuring that traffic to port 8080 is not blocked by firewalls, etc.).

The tool, **DeltaServerHTTPPasswordAssistant.exe**, is found in the Delta Server application folder (by default *c:* **\Program Files \Avaya \IP Office \CCC \DeltaServer**). This application allows you to create a remote access name and password, and if required a restricted list of IP addresses allowed remote access.

Once configured, users attempting http browser access to the server PC on port 8080 will prompted to enter the name and password.

# 2.3 Comms (IP Office) Configuration)

The Delta Server Comms screen is used to set with IP Office the Delta Server communicates.

- 1. Access the Delta Server using **Start | Programs | CCC | Delta Server**.
- 2. In the left-hand panel click **Comms**.

| 4 |                     |           | Delta Server                  |              |  |  |  |  |  |  |
|---|---------------------|-----------|-------------------------------|--------------|--|--|--|--|--|--|
|   | Event Viewer        | Comms     | Comms Status : Comms Restored |              |  |  |  |  |  |  |
|   | <u>Event Viewer</u> |           | Connection Information        |              |  |  |  |  |  |  |
|   | <u>Selector</u>     | Server    | Server Type                   | IP Address   |  |  |  |  |  |  |
| - | Email Notification  | IP403     | IP 403                        | 192.168.44.1 |  |  |  |  |  |  |
|   | Log to File         | Now       | Connection                    |              |  |  |  |  |  |  |
|   | SMDR                | INCW      | New Connection                |              |  |  |  |  |  |  |
| ( | Comms               | ) Connect | ion IP403 192                 | 168.44.1 🔽   |  |  |  |  |  |  |
|   | Message Control     | Search    |                               |              |  |  |  |  |  |  |
|   | PCA Target Time     |           |                               |              |  |  |  |  |  |  |
|   | Users               |           | search                        |              |  |  |  |  |  |  |
|   | Users [Active]      |           |                               |              |  |  |  |  |  |  |
|   | Agents              | Connect   | to a Multimedia Mo            | dule 🗆       |  |  |  |  |  |  |
|   | Agent [Logged On]   | Multime   | dia Connection                |              |  |  |  |  |  |  |
|   | Agent [Logged Off]  | annly     |                               |              |  |  |  |  |  |  |
| - | Agent [Active]      |           |                               |              |  |  |  |  |  |  |

- 3. Select the required IP Office system from the Connection drop-down.
- 4. If the require system is not listed, enter its IP address in the Search box and click **Search**. The Multimedia options relate to IP Office CCC installation and are not covered here.
- 5. Once the correct system is selected, click Apply. Ensure that the Comms Status changes to Comms Restored. This may take a few minutes.
- 6. If this is the first time setup of Delta Sever, proceed to <u>SMDR Configuration</u> to enable SMDR output.

Note: If the IP Office name or IP address is changed, it is essential to reconnect the IP Office SMDR (Delta Server).

## 2.4 SMDR Configuration

SMDR call logging by the Delta Server is not enabled by default. This screen is used to enable and configure SMDR call logging.

- 1. Access the Delta Server using **Start | Programs | CCC | Delta Server**.
- 2. In the left-hand panel click SMDR.

| MDR.CSV |
|---------|
|         |
|         |
|         |
|         |
|         |
|         |
|         |
|         |
|         |
|         |
|         |
|         |

3. Configure the SMDR logging options as required:

• SMDR Log File Enabled

Selecting this option enables the logging of SMDR records to a CSV format text file.

• SMDR File Name

Set the file name and location. At midnight, the log file is automatically renamed by appending the date and a new log file started. The current days log file can be accessed by other applications but only as a read-only file.

SMDR Port Enabled

Selecting this option enables an listening IP port on the Delta Server PC which can be polled by third-party applications to access SMDR records.

• Note: Use of this feature also requires the Delta Server to have SMDR Log File Enabled selected also.

SMDR Port

Sets the port number used for SMDR Port Enabled above or SMDR Port will act as a client below.

- SMDR Port will act as a client Selecting this option enables the Delta Server as a client that can be polled on the port specified.
- Remote host IP Address for SMDR client Enter the IP Address of the remote host for the SMDR Client.
- Send Data every

This option applies to SMDR Port Enabled and SMDR Port will act as a client if selected. The Delta Server will then send records at the selected frequency. The options are to send every individual SMDR record or record sets every 10, 25, 50 or 100 records.

Send Data at

This option applies to SMDR Port Enabled and SMDR Port will act as a client if selected. The Delta Server will send all SMDR records collected as a set at the time selected.

- SMDR Com Port Enabled Selecting this option enables the Delta Server to send SMDR records as they occur to a specified PC serial (COM) port.
- SMDR COM Port Specifies the PC serial (COM) port to use.
- SMDR COM Port Bits per Second

Specifies the port speed for the select serial (COM) port.

#### • Translate to Secure Logix

If selected, changes the fields of the SMDR record output to the SMDR port, see <u>SMDR Output Fields</u> 21.

4. After making any change to the settings click **Apply**.

# Chapter 3. Viewing SMDR Records

# 3. Viewing SMDR Records

Within the Delta Server, the Event Viewer Selector page can be used to select SMDR records and then display them as they occur on the Event Viewer page (they are shown with the Type listed as SMDR). However that page can display a range of other Delta Server messages which obscure the SMDR records.

The Recent SMDR page within Delta Server displays just SMDR records and so is much easier to monitor and interpret.

Note that authorization code fields, if enabled 25, are not shown in the SMDR records viewed within the browser.

#### 1. Access the Delta Server using Start | Programs | CCC | Delta Server.

2. In the left-hand panel click **Recent SMDR**.

|         |                                                           | D                       | elta Se          | erve         | r       |      |      |                 |          |            |      |       |                    |         |         |              |              |
|---------|-----------------------------------------------------------|-------------------------|------------------|--------------|---------|------|------|-----------------|----------|------------|------|-------|--------------------|---------|---------|--------------|--------------|
|         | Event Viewer                                              | Comms Sta<br>refresh    | atus : Cor       | nms F        | lesto   | red  |      |                 |          |            |      |       |                    |         |         |              |              |
|         | Selector                                                  |                         |                  |              |         | S    | MD   | R Di            | agn      | os         | tic  | s     |                    |         |         |              |              |
|         | Email Notification                                        | Time Of Call<br>Arrival | Call<br>Duration | Ring<br>Time | .I Dir. | DDI  | DDI  | Account<br>Code | Internal | Call<br>ID | More | P1 ID | P1 Name            | P2 ID F | 2 Name  | Hold<br>Time | Park<br>Time |
|         | SMDR                                                      | 2004/10/19<br>07:47:07  | 00:00:00         | 0 2:         | 110     | 215  | 215  |                 | 1        | 6          | 0    | E215  | Extn215            | E215 E  | Extn215 | 0            | 0            |
|         | <u>Comms</u><br><u>Message Control</u>                    | 2004/10/19<br>07:47:07  | 00:00:00         | 0            | 0       |      |      |                 | 1        | 100        | 0    | E-1   | No<br>Name         |         |         | 0            | 0            |
|         | PCA Target Time<br>Users<br>Horra [Activa]                | 2004/10/19<br>07:46:56  | 00:00:10         | 0 2:         | 15 I    | 215  | 215  |                 | ο        | 6          | 0    | V9551 | CO<br>Channel<br>1 | E215E   | Extn215 | 0            | ο            |
| 1011010 | Agents<br>Agent [Logged On]                               | 2004/10/19<br>07:46:54  | 00:00:09         | 1 2:         | 11 I    | 369  | 369  |                 | ο        | 7          | 0    | V9551 | CO<br>Channel<br>1 | E211E   | Extn211 | .0           | ο            |
|         | Agent [Logged Off]<br>Agent [Active]<br>Agent [Available] | 2004/10/19<br>07:46:56  | 00:00:07         | 0 2:         | 11 I    | 9551 | 9551 |                 | 0        | 7          | 0    | V9551 | CO<br>Channel<br>1 | E369 E  | Extn369 | 0            | 0            |

3. The page should update automatically every 30 seconds. It can be forced to update by clicking refresh.

## 3.1 SMDR Output Fields

Each SMDR record contains call information in a comma-separated format (CSV), that is variable-width fields with each field separated by commas.

- The first line in the CSV file contains the field names, ie. headers.
- Depending on the activities during a call, some calls can be represented by several SMDR records. However for each call, a single call ID is included in all associated SMDR records for that call.
- The last record output for a call is marked as such by setting the continuation field to zero. This indicates no further records with that call ID will be output.
- The total duration of record is calculated as **Call Duration + Ring Duration + Hold Time + Park Time**.

#### **Standard SMDR Fields**

The SMDR Delta Server output contains the following fields:

#### • Call Start

Call start time in the format **YYYY/MM/DD HH:MM:SS**. For all transferred call segment this is the time the call was initiated, so each segment of the call has the same call start time.

#### • Call Duration

Duration of the connected part of the call in *HH:MM:SS* format. This does not include ringing, held and parked time. A lost or failed call will have a duration of 00:00:00.

#### • Ring Duration

Duration of the ring part of the in *SSSS* format. This represents the interval between the call arriving at the switch and it being answered, not the time it rang at an individual extension.

• For outbound calls, this indicates the interval between the call being initiated and being answered at the remote end if call connect signalling is supported by the trunk type. Analog trunks are not able to detect remote answer and therefore cannot provide a ring duration for outbound calls.

#### • Caller

The callers' number. If the call was originated at an extension, this will be that extension number. If the call originated externally, this will be the CLI of the caller if available, otherwise blank.

#### • Direction

Direction of the call – **I** for Inbound, **O** for outbound. Internal calls are represented as **O** for outbound. This field can be used in conjunction with **Is\_Internal** below to determine if the call is internal, external outbound or external inbound.

#### Called Number

This is the number called. For a call that is transferred this field shows the original called number, not the number of the party who transferred the call.

- Internal calls: The extension or group called.
- Inbound calls: The DDI dialed by the caller if available.
- **Outbound calls:** The dialed digits.
- Voice Mail: Calls to a users own voicemail mailbox.

#### Dialled Number

For internal calls and outbound calls, this is identical to the **Called\_number** above. For inbound calls, this is the DDI dialed by the caller.

Account

The last account code attached to the call. Note: IP Office account codes may contain alphanumeric characters.

#### Is Internal

**0** or **1**, denoting whether both parties on the call are internal or external (**1** being an internal call). Traffic between IP Office systems and other switch's (including other IP Office sites) are represented as external calls.

Call ID

The call id. This is a number This is generated by the IP Office upon creation of the call.

#### Continuation

**1** if there is a further record for this call id, **0** otherwise.

Party1Device

The device number – E1234 for an extension, T1234 for a trunk or V1234 for a voicemail channel for the first party on the call. Note: If an extension is involved in the call it will have priority over a trunk, therefore the Party 1 device is not always the call maker.

#### Party1Name

The name of the device – for an extension or agent, this is the user name. For a trunk, this is "Line XX.XX".

#### • Party2Device

The device number – E1234 for an extension, T1234 for a trunk or V1234 for a voicemail channel for the first party on the call.

• Party2Name

The name of the device – for an extension or agent, this is the user name. For a trunk, this is "*Line XX.XX*".

Hold Time

The amount of time in seconds the call has been held during this call segment.

• Park Time

The amount of time in seconds the call has been parked during this call segment.

The following fields are used if authorization codes have been enabled 25.

• AuthValid

This field shows  $\boldsymbol{1}$  for valid authorization or  $\boldsymbol{0}$  for invalid authorization.

AuthCode

This field shows either the authorization code used or n/a if no authorization code was used.

The following fields are used if advice of charge is <u>enabled</u> 26. Advice of Charge (AoC) is a ISDN feature added for IP Office 4.0 and higher.

• User Charged

The user to which the call charge has been assigned. This is not necessarily the user involved in the call.

• Call Charge

The total call charge calculated using the line cost per unit and user markup.

• Currency

The currency. This is a system wide setting set in the IP Office configuration.

- Amount at Last User Change
- Call Units

The total call units.

- Units at Last User Change
- Cost per Unit

This value is set in the IP Office configuration against each line on which AoC signalling is set. The values are 1/10,000th of a currency unit. For example if the call cost per unit is £1.07, a value of 10700 should be set on the line.

MarkUp

Indicates the mark up value set in the IP Office configuration for the user to which the call is being charged. The field is in units of 1/100th, for example an entry of 100 is a markup factor of 1.

#### Secure Logix SMDR Format Fields

This format can be selected for SMDR output to a serial (COM) port, see <u>SMDR Configuration</u>. It reduces the fields included in the SMDR records as follows:

• Call Start

Date and time of the call start in the format YYYY/MM/DD HH:MM:SS.

• User Station

The internal extension that made or received the call.

• Caller

The caller's number. If the call was made by an internal extension this will match the User Station above.

• Dialed Number

The number called. For internal calls this is the extension dialed. For incoming external calls this is the DID number. For outgoing external calls this is the number dialed.

• Call Duration

The call duration in the format *HH:MM:SS*. A lost call will have the duration 00:00:00.

## 3.2 Example SMDR Records

The following are examples of IP Office SMDR records. The numbers in [ ] brackets has been added to refer to the explanation text.

#### **Example: Lost incoming Call**

In this record, the call duration [1] shows us that it was a lost or missed call. The Ring Duration[2] shows that it rang for 9 seconds before ending (show by the Continuation[3] field being 0).

2002/06/28 09:28:41,00:00[1],9[2] ,8004206,I,4324,4324,,0,1000014155,0[3],E4324,Joe Bloggs,T9161, LINE 5.1,0,0

#### **Example: Call Answered by Voicemail**

In this example, 215 [1] has made a call to 211 [2]. However the Party2Device and Party2Name [3] show that the call was answered by voicemail.

2004/10/20 06:43:58,00:00:10,21,215[1],0,211[2],211,,I,28,0,E215,Extn215,V9051,VM Channel 1[3],0,0

#### **Example: Call Transferred to Voicemail**

In this example, the Continuation field [1] in the first record tells us that it wasn't the end of the call. The matching Call ID [2] identifies the second record as part of the same call. The change in Party 1 [3] details between the two records show that the call was transferred to voicemail.

2002/06/28 09:30:57,00:00:13,7,01707392200,I,299999,299999,0,1000014160[2],1[1],E4750,John Smith[3], T9002,LINE 1.2,11,0 2002/06/28 09:30:57,00:00:21,0,01707392200,I,299999,299999,0,1000014160[2],0,V9502,VM Channel 2[3], T9002,LINE 1.2,0,0

#### Example: Internal call

The Is Internal [1] field being 1 shows this to be a internal call. The Ring Duration [2] was 4 seconds and the total Call Duration [3] was 44 seconds.

2002/06/26 10:27:44,00:00:44[3],4[1],4688,0,4207,4207,,1[1],1000013898,0,E4688,Joe Bloggs,E4207,John Smith,0,0

#### Example: Outgoing Call

The combination of the Direction [1] field being outbound and the Is Internal [2] field be 0 show that this was a outgoing external call. The line (and in this case channel) used are indicated by the Party2 Name [3] and being a digital channel the Ring Duration [4] before the call was answered is also shown.

2002/06/28 08:55:02,00:08:51,9[4],4797,0[1],08000123456,08000 123456,,0[2],1000014129,0,E4797,Joe Bloggs,T9001,LINE 1.1[3],0,0

#### **Example: Voicemail call**

The two records below show calls to voicemail. The first shows the Dialed Number [1] as\*17, the default short code for voicemail access. The second shows the Dialed Number [2] as VoiceMail, indicating some other method such as the Message key on a phone was used to initiate the call.

2002/06/28 09:06:03,00:00:19,0,4966,0,\*17,\*17[1],,1,1000014131,0,E4966,John Smith,V9501,VM Channel 1,0,0 2002/06/28 09:06:03,00:00:19,0,4966,0,VoiceMail,VoiceMail[2],,1,1000014134,0,E4966,John Smith,V9501,VM Channel 1,0,0

#### **Example: Parked Call**

In this example the first record has a Park Time [1] showing that the call was parked. The Continuation [2] field indicates that the call did not end this way and there are further records. The second record has the same Call ID [3] and shows a change in the Party2Name [4], indicating that party unparked the call.

2004/10/20 07:18:31,0:00:12,3,215,0,210,210,,1,38[3],1[2],E215,Extn215,E210,Extn210[4],0,7[1] 2004/10/20 07:18:31,0:00:10,0,215,0,210,210,,1,38[3],0,E215,Extn215,E211,Extn211[4],0,0 2002/06/26 11:33:06,00:02:11,10,8004200,I,4688,4688,,0,1000013937,0,E4688,John Smith,T9162,LINE 5.2,0,94

#### **Example: Incoming call with Account Code**

In this example, at some stage as the call was made or during the call, an Account Code [1] has been entered. In this specific case it is a text account code which can be selected and entered by the user using IP Office Phone Manager.

2002/06/28 11:29:12,00:00:02,2,5002,I,1924,1924,Support[1],0,1000014169,0,E1924,Extn1924,T9620,LINE 8.20,0,0

#### **Example 9 Conference**

The records below show extension 211 calling 215 and then using a Conference button to bring in 210 and start a conference. The Party 1 Device and Party 1 Name indicate a virtual device, in this case a conference channel.

2004/10/20 07:42:26,00:00:00,2,211,0,215,215,,1,45,1,E211,Extn211,E215,Extn215,1,0 2004/10/20 07:42:26,00:00:06,0,211,0,215,215,,1,45,0,V9551,C0 Channel1,E211,Extn211,0,0 2004/10/20 07:42:28,00:00:10,0,210,0,215,215,,1,44,0,V9551,C0 Channel1,E210,Extn210,0,0 2004/10/20 07:42:28,00:00:11,0,211,I,215,215,0,45,0,V9551,C0 Channel1,E215,Extn215,0,0 2004/10/20 07:42:40,00:00:00,0,211,I,.,0,100,0,V9551,C0 Channel1,E210,Extn210,0,0 2004/10/20 07:42:40,00:00:00,1,211,I,.,0,45,0,V9551,C0 Channel1,E215,Extn215,0,0

## **3.3 Authorizations Codes**

The Delta Server SMDR output can include details of the use of authorization codes on the IP Office system.

Activation of authorization codes requires registry changes on the PC running Delta Server and on the PC running IP Office Manager to edit the IP Office configuration. For full details refer to the IP Office Manager documentation.

#### **Enabling Authorization Codes in Delta Server**

The use of authorization codes can be included in the SMDR output logged by the IP Office Delta Server application. Again this requires changes to the registry of the PC running the Delta Server application.

- 1. Open the registry and locate the *HKEY\_LOCAL\_MACHINE\Software\Avaya\CCCServer\Setup registry keys*
- 2. Add two new **DWORD** registry keys and set their values to **1**. They are:
  - AllowAuthorization.
  - ShowAllowAuthorization.
- 3. Open the browser to the Delta Server configuration screens.
- 4. Select SMDR. An **Add Authorization Fields to SMDR** option should now be available. Select this to enable logging of authorization codes to the SMDR log file.

Authorization codes are only logged to the SMDR log file. Two new fields are added to the end of each call log record in the SMDR log file. The first new field is the authorization code used or n/a if no authorization code was used. The second field is 1 for valid authorization or 0 for invalid authorization.

## 3.4 Advice of Charge Operation

IP Office 4.0 supports advice of charge (AOC) on outgoing calls to ISDN exchanges that provide AOC information. It supports AOC during a call (AOC-D) and at the end of a call (AOC-E). This information is included in the IP Office Delta Server output.

AOC is only supported on outgoing ISDN exchange calls. It is not supported on incoming calls, reverse charge calls, QSIG and non-ISDN calls. Provision of AOC signalling will need to be requested from the ISDN service provider and a charge may be made for this service.

For users, display of AOC information is only supported on T3 phones, T3 IP phones and Phone Manager.

- The user who makes an outgoing call is assigned its charges whilst they are connected to the call, have the call on hold or have the call parked.
- If AOC-D is not available, then all indicated by AOC-E are assigned to the user who dialed the call.
- If AOC-D is available:
  - If the call is transferred (using transfer, unpark or any other method) to another user, any call charges from the time of transfer are assigned to the new user.
  - If the call is manually transferred off-switch, the call charges remain assigned to the user who transferred the call.
  - If the call is automatically forwarded off switch, subsequent call charges are assigned to the forwarding user.
  - AOC-D information will only be shown whilst the call is connected. It will not be shown when a call is parked or held.
- Call charges are updated every 5 seconds.
- For conference calls all call charges for any outgoing calls that are included in the conference are assigned to the user who setup the conference, even if that user has subsequently left the conference.

#### **Enabling AOC Operation**

#### 1.Set the System Currency

The **Default Currency** setting on the **System | Telephony** tab is by default set to match the system locale. Note that changing the currency clears all call costs stored by the IP Office except those already logged through Delta Server.

#### 2.Set the Call Cost per Charge Unit for the Line

AOC is indicated by the ISDN exchange in charge units rather than actual cost. The cost per unit is determined by the IP Office using the Call Cost per Charge Unit setting which needs to be set for each line. The values are 1/10,000th of a currency unit. For example if the call cost per unit is £1.07, a value of 10700 should be set on the line.

#### 3. Enable User AOC Display

By default users do not see call charges. The setting Display Charges on the User | T3 Options tab is used to switch this option on or off. Note that the display of AOC information is only supported on T3 phones and through Phone Manager.

#### 4. Applying a Call Cost Markup

It may be a requirement that the call cost per unit applied to a user calls has a mark-up (multiplier) applied to it. This can be done using the **Call Cost Markup** setting on the **User | Telephony** tab. The field is in units of 1/100th, for example an entry of 100 is a markup factor of 1.

# Chapter 4. Delta Server Screens

# 4. Delta Server Screens

## 4.1 Event Viewer

This screen shows event messages from the IP Office being received by the Delta Server. The types of messages to display are selected on the <u>Event Viewer Selector</u>  $3^{h}$  screen.

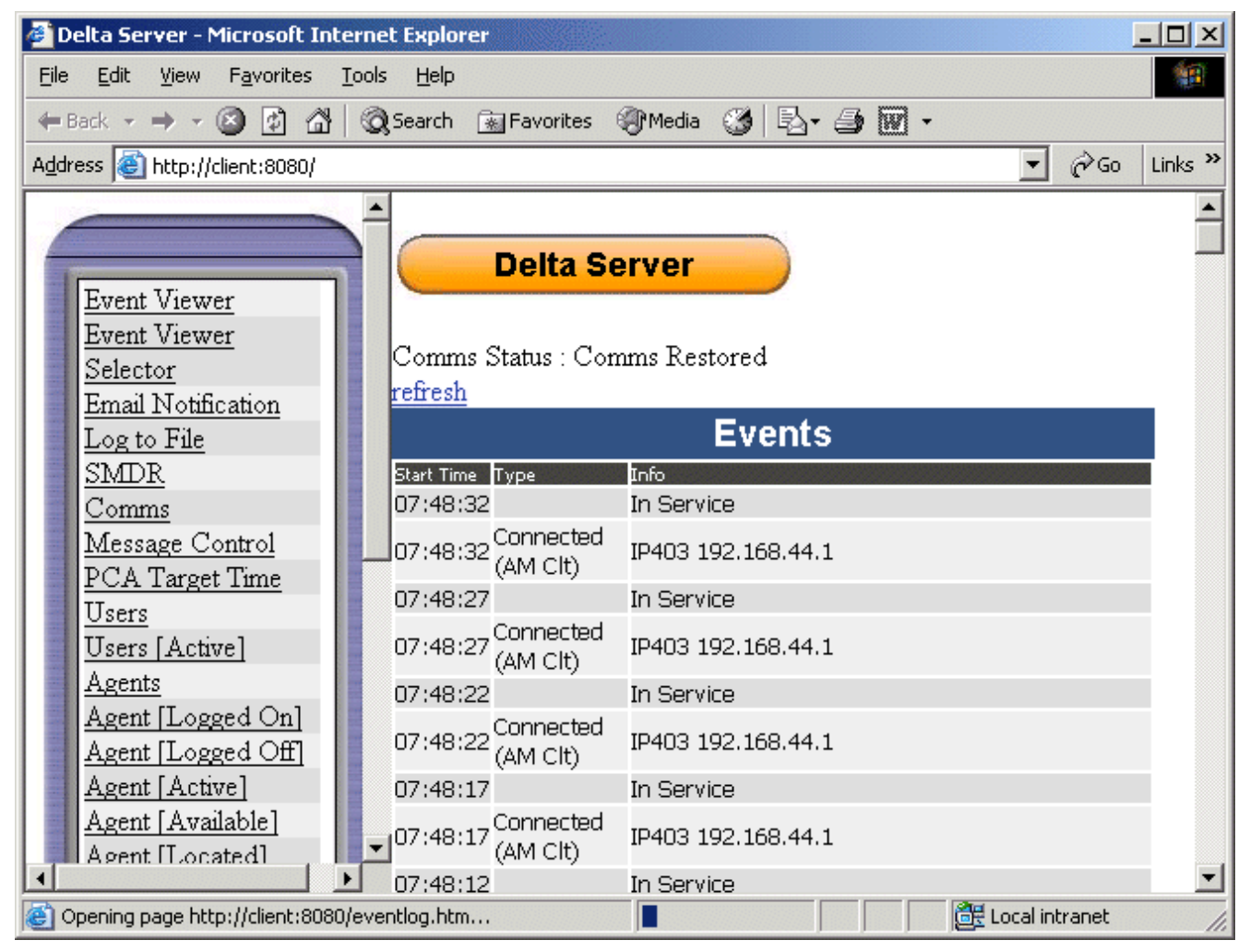

## 4.2 Event Viewer Selector

This screen is used to select which event messages from the IP Office should be displayed on the Event Viewer screen. The selection do not affect the receipt and logging of those event types by the Delta Server.

Following any changes click on **apply**.

## Delta Server

Comms Status : Comms Restored

**Event Viewer Selector** 

🗹 Error

🗌 Delta Info

Server

🗌 Timer

📃 Initialise

Network

CTI Msg

🗌 R17 Msg

📃 Client Msg

🔲 Delta 2 Message

🔲 Multimedia Module Message

SMDR Message

apply

# **4.3 Email Notification**

This screen is used to enable the sending of email warnings when the Delta Server detects a problem with either its connection to the IP Office or to the database archiver component of CCC.

The email can use either MAPI through a MAPI client running on the same PC or SMTP. Use of MAPI requires the Delta Server service to run under Windows user account that is configured for MAPI client access on the PC.

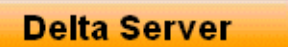

Comms Status : Comms Restored

| Email Notification                       |                                                      |  |  |  |  |  |  |
|------------------------------------------|------------------------------------------------------|--|--|--|--|--|--|
| Enable Email Notification                |                                                      |  |  |  |  |  |  |
| SMTD                                     |                                                      |  |  |  |  |  |  |
| SWIF                                     | unavailable                                          |  |  |  |  |  |  |
| SMTP Exchange                            | localhost                                            |  |  |  |  |  |  |
| SMTP Exchange Port                       | 25                                                   |  |  |  |  |  |  |
| SMTP Email                               | event@avaya.deltaserver.app                          |  |  |  |  |  |  |
| Recipients                               | -<br>                                                |  |  |  |  |  |  |
| Additional Text                          |                                                      |  |  |  |  |  |  |
| Attach current switch configuration file |                                                      |  |  |  |  |  |  |
| Attach Voice Mail Configuration file     |                                                      |  |  |  |  |  |  |
|                                          | \\YOUR-E1D107C97E\C\$\Program Files\Avaya\IP Office\ |  |  |  |  |  |  |
| Attach current Delta Server log file     |                                                      |  |  |  |  |  |  |
| apply                                    |                                                      |  |  |  |  |  |  |

Test Email

#### • Enable Email Notification

Enables the sending of an email notification message when the Delta Server detects a problem with either its connection to the IP Office or to the database archiver component of CCC.

#### • SMTP

If select SMTP is used for the email sending. If not selected, the SMTP fields are ignored and MAPI is used for email sending.

• SMTP Exchange

The address of the SMTP server through which emails should be sent. If the SMTP server is being run on the same PC then 127.0.0.1 can be used.

• SMTP Exchange Port

The port on which the SMTP server listens for emails. The default is 25.

• SMTP Email

The email address that the Delta Server uses as the from field in its emails. The SMTP server must be configured to accept and send emails from this address.

• Recipients

The destination address for the emails. Multiple addresses should be separated by a ; symbol.

• Additional Text

If selected, the email will include a text attachment from the Delta Server that may indicate the type of error that caused the email to be sent.

- Attach current switch configuration file If selected, the email will include a an attached copy of the IP Office switch configuration if possible.
- Attach Voice Mail Configuration file
   If selected, the path to the Voicemail Pro database file (.mdb) can be specified and that file attached to the email
   when sent.
- Attach current Delta Server log file

If  $\underline{\text{Log to File}}$  has been enabled. the current log file can be attached to the email.

# 4.4 Log to File

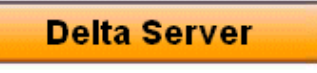

Comms Status : Comms Restored

# Log To File

Log File Enabled Log File Name apply

Page Created : jeudi 30 novembre 2006 11:58:20

## 4.5 SMDR

This screen is used to configure the SMDR aspect of Delta Sever operation. See "5. SMDR Configuration 34" in the Installation section.

| 4                                                                                                    |                                           | Delta Server                           |                                           |
|----------------------------------------------------------------------------------------------------|-------------------------------------------|----------------------------------------|-------------------------------------------|
| <b>H</b> S S S S S S S S S S S S S S S S S S S                                                                                                    |                                           | SMI                                    | DR                                        |
| STORE OF ST                                                                                                    |                                           | SMDR Log File Enabled                  | V                                         |
|                                                                                                    | Event Viewer                              | SMDR File name                         | C:\Program Files\AVAYA\IP Office\SMDR.CSV |
| <b>ENTRATE</b>                                                                                                    | <u>Event Viewer</u><br><u>Selector</u>    | SMDR Port Enabled                      |                                           |
| 199                                                                                                    | Email Notification                        | SMDR Port                              | 8082                                      |
| House and                                                                                                    | Log to File<br>SMDR                       | SMDR Port will act as a client         |                                           |
| 19                                                                                                    | Comms                                     | Remote host IP Address for SMDR Client |                                           |
| <b>BREAK</b>                                                                                                    | <u>Message Control</u><br>PCA Target Time | © Send Data every                      | SMDR                                      |
|                                                                                                    | Extension                                 | O Send Data at                         | 00:00 💌                                   |
|                                                                                                    | Extension [Active]                        | SMDR COM Port enabled                  |                                           |
|                                                                                                    | Agents                                    | SMDR COM PORT                          | 1                                         |
| <b>SHIRIN</b>                                                                                                    | Agent [Logged On]                         | SMDR COM PORT Bits per second          | 9600                                      |
|                                                                                                    | Agent [Active]                            | Translate to Secure Logix              |                                           |
| STATISTICS OF TAXABLE PARTY OF TAXABLE PARTY OF TAXABLE P | Agent [Available]<br>Agent [Located]      | Apply                                  |                                           |

# 4.6 Comms

This screen is used to select the IP Office system with which the Delta Server communicates. See "<u>4. Comms (IP</u> <u>Office) Configuration</u>] [35]" in the Installation section.

| 1                                                                                                    |                                        | Delta Server                     |  |  |  |  |  |  |
|----------------------------------------------------------------------------------------------------|----------------------------------------|----------------------------------|--|--|--|--|--|--|
|                                                                                                    | Event Viewer                           | Comms Status : Comms Restored    |  |  |  |  |  |  |
|                                                                                                    | Event Viewer                           | Connection Information           |  |  |  |  |  |  |
|                                                                                                    | Selector                               | Server Server Type IP Address    |  |  |  |  |  |  |
|                                                                                                    | Email Notification                     | IP403 IP 403 192.168.44.1        |  |  |  |  |  |  |
| Contraction of the local division of the local division of the loc | Log to File<br>SMDR                    | New Connection                   |  |  |  |  |  |  |
| (                                                                                                    | Comms                                  | Connection IP403 192.168.44.1    |  |  |  |  |  |  |
|                                                                                                    | Message Control                        | Search                           |  |  |  |  |  |  |
|                                                                                                    | <u>PCA Target Time</u><br><u>Users</u> | search                           |  |  |  |  |  |  |
| Contraction of the local division of the local division of the loc | Users [Active]<br>Agents               | Connect to a Multimedia Module 🗆 |  |  |  |  |  |  |
|                                                                                                    | Agent [Logged On]                      | Multimedia Connection            |  |  |  |  |  |  |
| and and and and and and and and and and                                                                                                    | Agent [Logged Off]<br>Agent [Active]   | apply                            |  |  |  |  |  |  |

## 4.7 Message Control

These settings are used by the IP Office CCC application and are detailed in the IP Office CCC Administration manual.

| Delta Server                   |               |
|--------------------------------|---------------|
| Comms Status : Comms Restored  |               |
| Ме                             | ssage Control |
| refresh                        | $\checkmark$  |
| Auto Reset Time                | 00:00         |
| Lost Email Threshold (Days)    | 0.5 💌         |
| Enable Closing Time            |               |
| Company Closing Time           | 00:00         |
| Display Agent Details          |               |
| Agent Group TIA's Enabled      |               |
| Trunk Group TIA's Enabled      |               |
| Voicemail Group TIA's Enabled  |               |
| Selective ISMDR Suppression On |               |
| Display Agents                 |               |
| All Agents                     |               |
| Login by Code                  |               |

TIA's are Time in Activity messages generated by the Delta server and sent to the CCC archiver. Deselecting any of these will reduce the amount of data the archiver database has to contain by also disables TIA statistics in CCC reports.

ISMDR refers internal SMDR records. Selecting this means that those records are no longer archived by the CCC archiver., reducign the amount of archive data but also disabling internal call reports.

# 4.8 PCA Target Time

Percentage Call Answered (PCA) targets are used by the IP Office CCC application. Fir full detail refer to the IP Office CCC Administration manual.

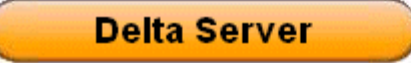

Comms Status : Comms Restored

# **PCA Target Time**

| System Group | 45 |
|--------------|----|
| Test         | 45 |
| MainA        | 45 |
|              |    |
| Extn201      | 45 |
| Extn203      | 45 |
| Remoter      | 45 |

apply

# 4.9 Extension

This screen shows details of the current user extensions on the IP Office system. Those underlined are call center agent that can be clicked to show the <u>agent's current status</u> 47.

## Delta Server

### Comms Status : Comms Restored

## <u>refresh</u>

| Agents Diagnostics |             |                  |           |            |               |               |                   |  |
|--------------------|-------------|------------------|-----------|------------|---------------|---------------|-------------------|--|
| Name               | Remote Type | Directory Number | Location  | Voice Mail | Queue Details | State         | State             |  |
| DialIn             | Extension   | 8996             |           |            |               | CMCSIdle      | IDLE              |  |
| <u>Extn201</u>     | Agent       | 201              | 20.1[201] |            |               | CMCSConnected | INTERNAL_MADE     |  |
| Extn202            | Extension   | 202              | [202]     |            |               | CMCSIdle      | IDLE              |  |
| Extn203            | Agent       | 203              | 20.3[203] |            |               | CMCSConnected | INTERNAL_RECEIVED |  |
| Extn204            | Extension   | 204              | [204]     |            |               | CMCSIdle      | IDLE              |  |
| Extn205            | Extension   | 205              | [205]     |            |               | CMCSIdle      | IDLE              |  |
| Extn206            | Extension   | 206              | [206]     |            |               | CMCSIdle      | IDLE              |  |
| Extn207            | Extension   | 207              | [207]     |            |               | CMCSIdle      | IDLE              |  |
| Extn208            | Extension   | 208              | [208]     |            |               | CMCSIdle      | IDLE              |  |
| Extn209            | Extension   | 209              | [209]     |            |               | CMCSIdle      | IDLE              |  |
| Extn210            | Extension   | 210              | [210]     |            |               | CMCSIdle      | IDLE              |  |
| Extn211            | Extension   | 211              | [211]     |            |               | CMCSIdle      | IDLE              |  |
| Extn212            | Extension   | 212              | [212]     |            |               | CMCSIdle      | IDLE              |  |
| Extn213            | Extension   | 213              | [213]     |            |               | CMCSIdle      | IDLE              |  |
| Extn214            | Extension   | 214              | [214]     |            |               | CMCSIdle      | IDLE              |  |
| Extn215            | Extension   | 215              | [215]     |            |               | CMCSIdle      | IDLE              |  |
| Extn216            | Extension   | 216              | [216]     |            |               | CMCSIdle      | IDLE              |  |
| Extn280            | Extension   | 280              | [280]     |            |               | CMCSLoggedOff | LOGGED_OFF        |  |
| NoUser             | Extension   | 8999             | [213]     |            |               | CMCSIdle      | IDLE              |  |
| RemoteManager      | Extension   | 8998             |           |            |               | CMCSIdle      | IDLE              |  |
| <u>Remoter</u>     | Agent       | 301              | [280]     |            |               | CMCSLoggedOff | LOGGED_OFF        |  |

# 4.10 Extension (Active)

This screen shows those users who are current active on calls. Those underlined are call center agent that can be clicked to show the <u>agent's current status</u> 47.

## Delta Server

Comms Status : Comms Restored

<u>refresh</u>

|         | Agents Diagnostics |       |                  |           |            |               |               |                   |  |
|---------|--------------------|-------|------------------|-----------|------------|---------------|---------------|-------------------|--|
| Name    | Remote             | Туре  | Directory Number | Location  | Voice Mail | Queue Details | State         | State             |  |
| Extn201 |                    | Agent | 201              | 20.1[201] |            |               | CMCSConnected | INTERNAL_MADE     |  |
| Extn203 |                    | Agent | 203              | 20.3[203] |            |               | CMCSConnected | INTERNAL_RECEIVED |  |

# 4.11 Agents

This screen shows call center agents on the IP Office system. They can be clicked to show the individual <u>agent's current</u> status  $47^{\circ}$ .

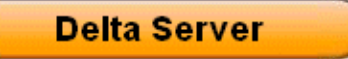

Comms Status : Comms Restored

<u>refresh</u>

|                | Agents Diagnostics |                  |           |            |               |               |                   |  |  |
|----------------|--------------------|------------------|-----------|------------|---------------|---------------|-------------------|--|--|
| Name           | Remote Type        | Directory Number | Location  | Voice Mail | Queue Details | State         | State             |  |  |
| Extn201        | Agent              | 201              | 20.1[201] |            |               | CMCSConnected | INTERNAL_MADE     |  |  |
| Extn203        | Agent              | 203              | 20.3[203] |            |               | CMCSConnected | INTERNAL_RECEIVED |  |  |
| <u>Remoter</u> | Agent              | 301              | [280]     |            |               | CMCSLoggedOff | LOGGED_OFF        |  |  |

# 4.12 Agent (Logged On)

This screen shows the call center agents who are currently logged on. They can be clicked to show the individual <u>agent's</u> <u>current status</u>  $47^{-1}$ .

## Delta Server

Comms Status : Comms Restored

refresh

|         | Agents Diagnostics |       |                  |           |            |               |               |                   |  |
|---------|--------------------|-------|------------------|-----------|------------|---------------|---------------|-------------------|--|
| Name    | Remote             | Туре  | Directory Number | Location  | Voice Mail | Queue Details | State         | State             |  |
| Extn201 |                    | Agent | 201              | 20.1[201] |            |               | CMCSConnected | INTERNAL_MADE     |  |
| Extn203 |                    | Agent | 203              | 20.3[203] |            |               | CMCSConnected | INTERNAL_RECEIVED |  |

# 4.13 Agent (Logged Off)

This screen shows the call center agents who are not currently logged on. They can be clicked to show the individual agent's current status 47.

## Delta Server

Comms Status : Comms Restored

| <u>refresh</u> |        |       |                  |          |            |               |               |            |
|----------------|--------|-------|------------------|----------|------------|---------------|---------------|------------|
|                |        |       |                  | Agents   | Diagr      | nostics       |               |            |
| Name           | Remote | Туре  | Directory Number | Location | Voice Mail | Queue Details | State         | State      |
| Remoter        |        | Agent | 301              | [280]    |            |               | CMCSLoggedOff | LOGGED_OFF |

## 4.14 Agent (Active)

This screen shows the call center agents who are currently active on calls. They can be clicked to show the individual  $\frac{agent's \ current \ status}{47}$ .

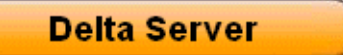

Comms Status : Comms Restored

refresh

|         | Agents Diagnostics |       |                  |           |            |               |               |                   |
|---------|--------------------|-------|------------------|-----------|------------|---------------|---------------|-------------------|
| Name    | Remote             | Туре  | Directory Number | Location  | Voice Mail | Queue Details | State         | State             |
| Extn201 |                    | Agent | 201              | 20.1[201] |            |               | CMCSConnected | INTERNAL_MADE     |
| Extn203 |                    | Agent | 203              | 20.3[203] |            |               | CMCSConnected | INTERNAL_RECEIVED |

# 4.15 Agent (Available)

This screen shows the currently logged on agents who are not active on a call. They can be clicked to show the individual  $\frac{1}{47}$ .

## Delta Server

Comms Status : Comms Restored

refresh

|                | Agents Diagnostics |       |                  |           |            |               |          |       |
|----------------|--------------------|-------|------------------|-----------|------------|---------------|----------|-------|
| Name           | Remote             | Туре  | Directory Number | Location  | Voice Mail | Queue Details | State    | State |
| Extn201        |                    | Agent | 201              | [201]     |            |               | CMCSIdle | IDLE  |
| Extn203        |                    | Agent | 203              | 20.3[203] |            |               | CMCSIdle | IDLE  |
| <u>Remoter</u> |                    | Agent | 301              | [280]     |            |               | CMCSIdle | IDLE  |

# 4.16 Agent (Located)

This screen indicates the extensions at which call center agents have logged onto the IP Office system. The location is the Base Extension number of the extension at which they are logged on. They can be clicked to show the individual <u>agent's</u> <u>current status</u>  $47^{h}$ .

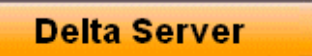

Comms Status : Comms Restored

|      | e        |     |
|------|----------|-----|
| tre: | tre      | ch. |
| 10.  | <u> </u> | 211 |

| Agents Diagnostics |        |       |                  |           |            |               |          |       |  |
|--------------------|--------|-------|------------------|-----------|------------|---------------|----------|-------|--|
| Name               | Remote | Туре  | Directory Number | Location  | Voice Mail | Queue Details | State    | State |  |
| Extn201            |        | Agent | 201              | [201]     |            |               | CMCSIdle | IDLE  |  |
| Extn203            |        | Agent | 203              | 20.3[203] |            |               | CMCSIdle | IDLE  |  |
| <u>Remoter</u>     |        | Agent | 301              | [280]     |            |               | CMCSIdle | IDLE  |  |

# **4.17 Recent SMDR Entries**

This screen shows a summary of the most recent SMDR records.

| 4 |                    |                             | elta Serv   | er       |      | )    |                 |          |      |      |            |               |       |         |      |              |
|---|--------------------|-----------------------------|-------------|----------|------|------|-----------------|----------|------|------|------------|---------------|-------|---------|------|--------------|
|   | Event Viewer       | Comms Sta                   | atus : Comm | s Resto  | red  |      |                 |          |      |      |            |               |       |         |      |              |
|   | Event Viewer       | remesn                      |             |          | -    |      |                 |          |      |      |            |               |       |         |      |              |
|   | Selector           |                             |             |          | S    | MD   | R Di            | agn      | osi  | tics | 5          |               |       |         |      |              |
|   | Email Notification | Time Of Call<br>Auroidad    | Call Ring   | CLI Diri | DDI  | DDI  | Account<br>Code | Internal | Call | More | P1 ID      | P1 Name       | P2 ID | P2 Name | Hold | Park<br>Time |
|   | Log to File        | <u>9mivai</u><br>2004/10/19 |             |          |      |      | Loge            |          | μD   |      |            |               |       |         | Time | Time         |
|   | <u>SMDR</u>        | 07:47:07                    | 00:00:000   | 2110     | 215  | 215  |                 | 1        | 6    | 0    | E215       | Extn215       | E215  | Extn215 | 0    | 0            |
|   | Comms              | 2004/10/19                  | 00.00.000   | ~        |      |      |                 | -        | 100  |      | <b>F</b> 1 | No            |       |         |      | ~            |
|   | Message Control    | 07:47:07                    | 00:00:000   | 0        |      |      |                 | Ŧ        | 100  | U    | E-1        | Name          |       |         | U    | U            |
|   | PCA Target Time    | 2004/10/19                  |             |          |      |      |                 |          |      |      |            | co            |       |         |      |              |
|   | <u>Users</u>       | 07:46:56                    | 00:00:100   | 215 I    | 215  | 215  |                 | 0        | 6    | 0    | V9551      | Channel       | E215  | Extn215 | 0    | 0            |
|   | Users [Active]     |                             |             |          |      |      |                 |          |      |      |            | 1             |       |         |      |              |
|   | Agents             | 2004/10/19                  | 00:00:091   | 2111     | 369  | 369  |                 | 0        | 7    | ο    | V9551      | CO<br>Channel | E211  | Extn211 | ο    | ο            |
|   | Agent [Logged On]  | 07:46:54                    |             |          |      |      | Ŭ               |          |      | Ŭ    |            | 1             |       |         | -    | -            |
|   | Agent [Logged Off] | 2004/10/10                  |             |          |      |      |                 |          |      |      |            | со            |       |         |      |              |
|   | Agent [Active]     | 2004/10/19<br>07:46:56      | 00:00:070   | 211 I    | 9551 | 9551 |                 | 0        | 7    | 0    | V9551      | Channel       | E3691 | Extn369 | 0    | 0            |
|   | Agent [Available]  |                             |             |          |      |      |                 |          |      |      |            | 1             |       |         |      |              |

# 4.18 License Info

This screen list the current status of IP Office licenses used for the IP Office CCC application.

## Delta Server

## Comms Status : Comms Restored

### <u>refresh</u>

| License Info                        |                 |                  |  |  |  |  |  |  |
|-------------------------------------|-----------------|------------------|--|--|--|--|--|--|
| License Info                        | Total Available | Number Remaining |  |  |  |  |  |  |
| Agents                              | 255             | 252              |  |  |  |  |  |  |
| Call Center View                    | 80              | 80               |  |  |  |  |  |  |
| Wallboard Server                    | 5               | 5                |  |  |  |  |  |  |
| Archiver                            | 5               | 5                |  |  |  |  |  |  |
| PC Wallboard                        | 255             | 255              |  |  |  |  |  |  |
| CCC Report Viewer                   | 80              | 80               |  |  |  |  |  |  |
| CCC Report Designer                 | 80              | 80               |  |  |  |  |  |  |
| CBC                                 | 80              | 80               |  |  |  |  |  |  |
| DeltaView                           | 5               | 5                |  |  |  |  |  |  |
| Workforce Management - Blue Pumpkin | 5               | 5                |  |  |  |  |  |  |
| Spectrums                           | 255             | 255              |  |  |  |  |  |  |
| Chat                                | 1               | 1                |  |  |  |  |  |  |
| Email                               | 1               | 1                |  |  |  |  |  |  |
| MSCRM                               | 1               | 1                |  |  |  |  |  |  |
| Proactive Reporting                 | 1               | 1                |  |  |  |  |  |  |
| CCC Report Viewer                   | 1               | 1                |  |  |  |  |  |  |

• The number of CCC Report Viewer licenses available and remaining are always reported as 1 if CCC Report Viewer licenses are present.

# 4.19 Session Info

This screen shows details of the IP Office CCC applications with which the Delta Server is communicating and providing information.

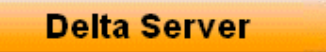

Comms Status : Comms Restored

<u>refresh</u>

| Session Info          |              |                 |              |                  |                    |                      |                      |                          |                                |
|-----------------------|--------------|-----------------|--------------|------------------|--------------------|----------------------|----------------------|--------------------------|--------------------------------|
| Session Start<br>Time | Session Type | Machine<br>Name | User<br>Name | UE's<br>Required | Nbr of Re<br>Trans | Nbr Consumed<br>Lics | Licenses<br>Consumed | PC Wallboard<br>Licenses | Spectrum Wallboard<br>Licences |
| local                 | ARCHIVER     | local           | local        | Yes              | 0                  | 0                    |                      | 0                        | 0                              |

Page Created : jeudi 30 novembre 2006 11:48:50

# 4.20 Group

This screen shows details of the groups on the IP Office system. Call center agents are underlined and can be clicked to show the individual <u>agent's current status</u> 47.

The System Group is a special group that does exist within the IP Office configuration, however the directory number 8997 should not be used on the IP Office system.

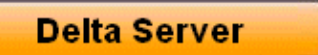

Comms Status : Comms Restored

<u>refresh</u>

| Groups Diagnostics |                                    |       |                  |          |            |               |             |  |  |  |
|--------------------|------------------------------------|-------|------------------|----------|------------|---------------|-------------|--|--|--|
| Name               | Remote                             | Туре  | Directory Number | Location | Voice Mail | Queue Details | State State |  |  |  |
| System Group       | *RemoteManager, NoUser, DialIn     | Group | 8997             |          |            |               | BUSY        |  |  |  |
| <u>Test</u>        | <u>*Extn201</u> , Extn202, Extn209 | Group | 300              |          |            |               | IDLE        |  |  |  |
| <u>MainA</u>       | <u>*Extn201</u> , Extn202          | Group | 200              |          |            |               | IDLE        |  |  |  |

# 4.21 Group (Active)

This screen shows details of the groups on the IP Office system which currently have active calls. Call center agents are underlined and can be clicked to show the individual <u>agent's current status</u> 47.

## Delta Server

Comms Status : Comms Restored

#### refresh Groups Diagnostics Name Remote Type Directory Number State State Voice Mail Oueue Detail: Group 300 Test \*Extn201, Extn202, Extn209 BUSY. \*Extn201, Extn202 MainA Group 200 BUSY

## 4.22 Pilot Number

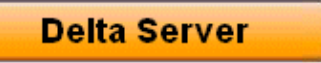

Comms Status : Comms Restored

refresh

## **Pilot Number Diagnostics**

# 4.23 Lines

This screen shows details of the IP Office system's lines. This includes virtual line used for voice compression channels, voicemail and IP lines. Note that the directory numbers shown are reserved numbers that should not be used in the IP Office configuration (extension numbers from 8997 to 9999 are reserved). They can be clicked on to view further details.

## Delta Server

Comms Status : Comms Restored

| refresh             |        |               |                  |          |            |               |          |       |  |
|---------------------|--------|---------------|------------------|----------|------------|---------------|----------|-------|--|
| Lines Diagnostics   |        |               |                  |          |            |               |          |       |  |
| Name                | Remote | Туре          | Directory Number | Location | Voice Mail | Queue Details | State    | State |  |
| BRI Line 5          |        | LineQUADBRIV1 | 9160             | 3.0      |            |               | CMCSIdle | IDLE  |  |
| Line 5.1            |        | LineQUADBRIV1 | 9161             | 3.1      |            |               | CMCSIdle | IDLE  |  |
| Line 5.2            |        | LineQUADBRIV1 | 9162             | 3.2      |            |               | CMCSIdle | IDLE  |  |
| BRI Line 6          |        | LineQUADBRIV1 | 9200             | 3.4      |            |               | CMCSIdle | IDLE  |  |
| Line 6.1            |        | LineQUADBRIV1 | 9201             | 3.5      |            |               | CMCSIdle | IDLE  |  |
| Line 6.2            |        | LineQUADBRIV1 | 9202             | 3.6      |            |               | CMCSIdle | IDLE  |  |
| BRI Line 7          |        | LineQUADBRIV1 | 9240             | 3.8      |            |               | CMCSIdle | IDLE  |  |
| Line 7.1            |        | LineQUADBRIV1 | 9241             | 3.9      |            |               | CMCSIdle | IDLE  |  |
| Line 7.2            |        | LineQUADBRIV1 | 9242             | 3.10     |            |               | CMCSIdle | IDLE  |  |
| BRI Line 8          |        | LineQUADBRIV1 | 9280             | 3.12     |            |               | CMCSIdle | IDLE  |  |
| Line 8.1            |        | LineQUADBRIV1 | 9281             | 3.13     |            |               | CMCSIdle | IDLE  |  |
| Line 8.2            |        | LineQUADBRIV1 | 9282             | 3.14     |            |               | CMCSIdle | IDLE  |  |
| ANALOG Line 9       |        | LineAlog      | 9400             | 5.1      |            |               | CMCSIdle | IDLE  |  |
| ANALOG Channel 9    |        | LineAlog      | 9409             | 5.1      |            |               | CMCSIdle | IDLE  |  |
| ANALOG Channel 10   |        | LineAlog      | 9410             | 5.2      |            |               | CMCSIdle | IDLE  |  |
| ANALOG Channel 11   |        | LineAlog      | 9411             | 5.3      |            |               | CMCSIdle | IDLE  |  |
| ANALOG Channel 12   |        | LineAlog      | 9412             | 5.4      |            |               | CMCSIdle | IDLE  |  |
| <u>Voice Mail</u>   |        | LineIVM       | 9500             | 0.0      |            |               | CMCSIdle | IDLE  |  |
| VM Channel 1        |        | LineIVM       | 9501             |          |            |               | CMCSIdle | IDLE  |  |
| VM Channel 2        |        | LineIVM       | 9502             |          |            |               | CMCSIdle | IDLE  |  |
| VM Channel 3        |        | LineIVM       | 9503             |          |            |               | CMCSIdle | IDLE  |  |
| VM Channel <u>4</u> |        | LineIVM       | 9504             |          |            |               | CMCSIdle | IDLE  |  |
| VPN Line 13         |        | LineVPN       | 9600             |          |            |               | CMCSIdle | IDLE  |  |
| Line 13.1           |        | LineVPN       | 9601             |          |            |               | CMCSIdle | IDLE  |  |
| Line 13.2           |        | LineVPN       | 9602             |          |            |               | CMCSIdle | IDLE  |  |
| Line 13.3           |        | LineVPN       | 9603             |          |            |               | CMCSIdle | IDLE  |  |
| Line 13.4           |        | LineVPN       | 9604             |          |            |               | CMCSIdle | IDLE  |  |
| Line 13.5           |        | LineVPN       | 9605             |          |            |               | CMCSIdle | IDLE  |  |
| Line 13.6           |        | LineVPN       | 9606             |          |            |               | CMCSIdle | IDLE  |  |
| Line 13.7           |        | LineVPN       | 9607             |          |            |               | CMCSIdle | IDLE  |  |
| Line 13.8           |        | LineVPN       | 9608             |          |            |               | CMCSIdle | IDLE  |  |
| Line 13.9           |        | LineVPN       | 9609             |          |            |               | CMCSIdle | IDLE  |  |

Polta Server Version 5.2.6

# 4.24 Lines (Active)

This screen shows the lines that are currently in use. They can be clicked on to view further details.

## Delta Server

### Comms Status : Comms Restored

#### <u>refresh</u>

| Lines Diagnostics |        |               |                  |          |            |               |             |         |
|-------------------|--------|---------------|------------------|----------|------------|---------------|-------------|---------|
| Name              | Remote | Туре          | Directory Number | Location | Voice Mail | Queue Details | State       | State   |
| BRI Line 5        |        | LineQUADBRIV1 | 9160             | 3.0      |            |               | CMCSIdle    | IDLE    |
| Line 5.1          |        | LineQUADBRIV1 | 9161             | 3.1      |            |               | CMCSRinging | RINGING |
| VPN Line 13       |        | LineVPN       | 9600             |          |            |               | CMCSIdle    | IDLE    |
| Line 13.1         |        | LineVPN       | 9601             |          |            |               | CMCSRinging | BUSY    |

## 4.25 Calls

This screen shows current calls in progress.

Delta Server

## Comms Status : Comms Restored

| refr              | <u>esh</u>             |                  |              |                  |                    |                         |                 |                |         |                      |         |
|-------------------|------------------------|------------------|--------------|------------------|--------------------|-------------------------|-----------------|----------------|---------|----------------------|---------|
|                   |                        |                  |              | Calls [          | Diagno             | stics                   |                 |                |         |                      |         |
|                   | Start Time             | Call Identifier  | IP Address   | Calling<br>Party | Receiving<br>Party | Original<br>Destination | Pilot<br>Number | DDI<br>Details | DDI Tag | Last<br>Known<br>CLI | CLI Tag |
| $\Leftrightarrow$ | 30/11/2006<br>11:29:15 | 15<br>[0.1065.0] | 192.168.42.1 | Extn201          | Extn203            | Extn203                 |                 | 203            | Extn203 | 201                  | Extn201 |

## 4.26 Archiver

This screen is used to configure the location of the IP Office CCC Archiver application. For full details refer to the IP Office CCC Installation manual.

# 4.27 Delta Diagnostics

**Delta Server** 

Comms Status : Comms Restored

refresh

| Delta Diagnostics |                        |            |  |  |  |  |  |
|-------------------|------------------------|------------|--|--|--|--|--|
| 0                 | Name                   | Extn203    |  |  |  |  |  |
| 1                 | External Dn            | 203        |  |  |  |  |  |
| 2                 | Status                 | 10         |  |  |  |  |  |
| 3                 | Device Type            | 46         |  |  |  |  |  |
| 4                 | Group Act              | Т          |  |  |  |  |  |
| 7                 | All Calls Ans          | 4          |  |  |  |  |  |
| 11                | All Calls Progress     | 1          |  |  |  |  |  |
| 16                | Date Logon             | 30/11/2006 |  |  |  |  |  |
| 17                | Time Logon             | 11:39:23   |  |  |  |  |  |
| 18                | Date Logoff            | 30/11/2006 |  |  |  |  |  |
| 19                | Time Logoff            | 11:39:22   |  |  |  |  |  |
| 20                | Agent Act              | Т          |  |  |  |  |  |
| 21                | T Logged On            | 00:10:57   |  |  |  |  |  |
| 22                | Last Con Device        | 201        |  |  |  |  |  |
| 23                | Last Royd CLI          | 201        |  |  |  |  |  |
| 38                | Sp All Ans             | 4          |  |  |  |  |  |
| 39                | Sp All Alerts          | 6          |  |  |  |  |  |
| 65                | TOA LW Calls           | 00:00:00   |  |  |  |  |  |
| 94                | GOS All                | 7500       |  |  |  |  |  |
| 112               | Sp Ic CR               | 0          |  |  |  |  |  |
| 113               | Gp Ic CR               | 0          |  |  |  |  |  |
| 114               | Ic Tnk Call Rate       | 0          |  |  |  |  |  |
| 115               | Og Call Rate           | 0          |  |  |  |  |  |
| 120               | Aband Call Rate        | 0          |  |  |  |  |  |
| 123               | Ic Other CR            | 0          |  |  |  |  |  |
| 130               | Date Last State Change | 30/11/2006 |  |  |  |  |  |
| 131               | Time Last State Change | 11:52:14   |  |  |  |  |  |
| 134               | MSTT Ready             | 00:23:13   |  |  |  |  |  |
| 139               | MSTT Logged Off        | 00:00:01   |  |  |  |  |  |
| 140               | MSTT Ringing           | 00:01:04   |  |  |  |  |  |
| 202               | MSTT Internal Royd     | 00:09:12   |  |  |  |  |  |
| 204               | All Calls LWC Ans      | 00:00:04   |  |  |  |  |  |
| 205               | Avo All Calls Ans      | 00:00:01   |  |  |  |  |  |

Polta Server Version 5.2.6

#### Index

# Index

Δ Accessing Delta Server 14, 16, 17, 20 Account Code 23 Additional Requirements 9 Applies 16 SMDR Port Enabled 17 Assigning PC 14 Avaya 9 Avaya IP Office application 7 В Browseable 14 Bypass 14 С Call 23 incoming 23 Outgoing voicemail 23 Call Answered 23 Call Duration 21, 23 Call ID 21 matching 23 Call Start 21 **Call Transferred** 23 Voicemail Called Number 21 Called\_number 21 Cancel 12 CBC 7,9 Open 12 CCC 9, 14, 16, 17, 20 CCC Delta Server 13 stop CD containing 12 CD Drive 12 Change Started 13 Channel **Ring Duration** 23 Chose Setup Language dialog display 12 CLI 21 Close Service 13 COM 7, 8, 17, 21 Comma-separated 21 Comms 16 Comms Restored 16 Comms Status 16 Compact Business Center 7 Compact Contact Center 7 Conference 23 Conference button 23 Connecting IP Office SMDR 14 Connection 16 **Connections Tab** Select 14 Containing CD 12 Continuation 23

Control Panel 13 CSV 8, 17, 21 CSV file 21 D DDI 21 December 22 9 Delta Server 8, 9 Access 16, 17, 20 Accessing 14 enables 17 Installing 12 IP Office 7, 13, 16 Open 12 Problems Accessing 14 use 7 Delta Server Comms 16 Delta Server Installshield Wizard 12 Delta Server PC 8, 9, 17 Delta Server Service Running 13 Delta Server System Requirements SMDR Use 9 **Delta Service** manage 14 Delta Sever 16 Device 23 Dialed Number 21 shows 23 DID 21 Direction 23 Display Chose Setup Language dialog 12 Double-click Administrative Tools 13 Double-click Services 13 Duration 21 Ε E1234 21 E215,Extn215,E210,Extn210 23 E4324, Joe Bloggs, T9161, LINE 5.1, 0, 0 23 E4750, John Smith 23 Enables Delta Server 17 Enter IP Address 17 Event Viewer 20 Event Viewer Selector 20 Example SMDR Records 23 Explore 12 F Finish 12 Firewalls 14 Following PC 13 н HH 21 Hold Time 21 Host SMDR Client 17 I ID 8, 21

le 9,21

Incoming

Inbound 21

Call

23

IP Office Delta Server SMDR IP Office

#### Insert

IP Office Administrator Applications CD 12 Installing **Delta Server** 12 Internal 21 Internet Explorer 14 Internet Explorer Select Tools 14 Internet Options 14 IP 7, 8, 9, 16, 17 **IP** Address Enter 17 SMDR 17 IP Office 14, 21 Delta Server 7, 13, 16 LAN1 9 IP Office Administrator Applications CD 9 Insert 12 IP Office CBC 7 IP Office CCC 7 relate 16 IP Office Delta Server 7, 9, 12, 13 IP Office Delta Server V5 9 IP Office Phone Manager 23 IP Office SMDR 16, 23 connecting 14 IP Polling 8 Is Internal 23 Is\_Internal 21 L LAN PC's 14 LAN Settings 14 LAN1 IP Office 9 LAN2 9 Line XX.XX 21 Localhost 14 Μ Manage **Delta Service** 14 Matching Call ID 23 **User Station** 21 Message key 23 Microsoft Internet Explorer 5.5 9 Minimum 256MB RAM 9 Minimum Recommended PC Specification 9 MM 21 Multimedia 16 Ν Name 23 Network Administrator 14 Network Requirements 9 Next 12 0 O 21 0,211 23 Obscure SMDR 20 OK 12 Open CBC 12 Delta Server 12 Operating System 9

#### Outgoing Call 23 D Park Time 21, 23 Parked Call 23 Party 21, 23 Party1Device 21 Party1Name 21 Party2 Name 23 Party2Device 21, 23 Party2Name 21, 23 PC 9 assigning 14 following 13 Specifies 17 Windows Service 12 PC's LAN 14 Pentium III 500MHz 9 Problems Accessing Delta Server 14 Professional 9 Programs 16, 17, 20 Proxy 14 R Recent SMDR 20 Relate IP Office CCC 16 Remote Access 14 Ring Duration 21 channel 23 Running **Delta Server Service** 13 S Search 16 Second 17 Secure Logix Translate 17 Secure Logix SMDR Format Fields 21 Select My 12 Select Programs 14 Select Settings 13 Selected **Connections Tab** 14 SMDR 21 Send SMDR 8, 17 Send Data 17 Service 14 Close 13 Sets SMDR 8 Setup.exe 12 Shows **Dialed Number** 23 SMDR 7, 9, 13, 16 IP Address 17 20 obscure selected 21 send 8, 17 sets 8 SMDR Client host 17 SMDR COM Port 17

SMDR COM Port Bits 17

IP Office Delta Server SMDR IP Office

SMDR Com Port Enabled 17 SMDR Configuration 17 SMDR Delta Server 21 SMDR File Name 17 SMDR Installation 9 SMDR Log File 8 SMDR Log File Enabled 17 SMDR Output Fields 21 SMDR Overview 8 SMDR Port 17 SMDR Port Enabled applies 17 SMDR Records Viewing 20 SMDR Use Delta Server System Requirements 9 SP2 9 Specifies PC 17 SS 21 SSSS 21 Standard SMDR Fields 21 Start 14, 16, 17, 20 change 13 Started/stopped 14 Station Messaging Detail Reporting 7 Stop CCC Delta Server 13 Subnet 9 System Operating 9 Systemrequirements.htm 9 Т T1234 21 T9002,LINE 1.2,0,0 23 T9002,LINE 1.2,11,0 23 Third-Party Call Log/Account Applications 7 Thrid-party 8 Translate Secure Logix 17 Type 20 U Unparked 23 Use **Delta Server** 7 **User Station** match 21 ۷ V1234 voicemail 21 Viewing SMDR Records 20 Voice Mail 21 Voicemail Call Transferred 23 calls 23 V1234 21 W Welcome 12 Whilst Delta Server 8 Windows 13, 14 Windows 2000 Server 9 Windows Control Panel 13, 14 Windows Explorer 12 Windows PC application 7

Windows Service 13 PC 12 Windows XP Professional 9 **Y** YYYY/MM/DD HH 21

Performance figures and data quoted in this document are typical, and must be specifically confirmed in writing by Avaya before they become applicable to any particular order or contract. The company reserves the right to make alterations or amendments to the detailed specifications at its discretion. The publication of information in this document does not imply freedom from patent or other protective rights of Avaya or others.

Intellectual property related to this product (including trademarks) and registered to Lucent Technologies have been transferred or licensed to Avaya.

All trademarks identified by the <sup>®</sup> or <sup>™</sup> are registered trademarks or trademarks, respectively, of Avaya Inc. All other trademarks are the property of their respective owners.

This document contains proprietary information of Avaya and is not to be disclosed or used except in accordance with applicable agreements.

Any comments or suggestions regarding this document should be sent to "wgctechpubs@avaya.com".

© 2008 Avaya Inc. All rights reserved. Avaya Unit 1, Sterling Court 15 - 21 Mundells Welwyn Garden City Hertfordshire AL7 1LZ England.

> Tel: +44 (0) 1707 392200 Fax: +44 (0) 1707 376933

Web: http://www.avaya.com/ipoffice/knowledgebase